## USER MANUAL

# Online Student Grievance Redressal System

## login Link:me.dypgroup.edu.in

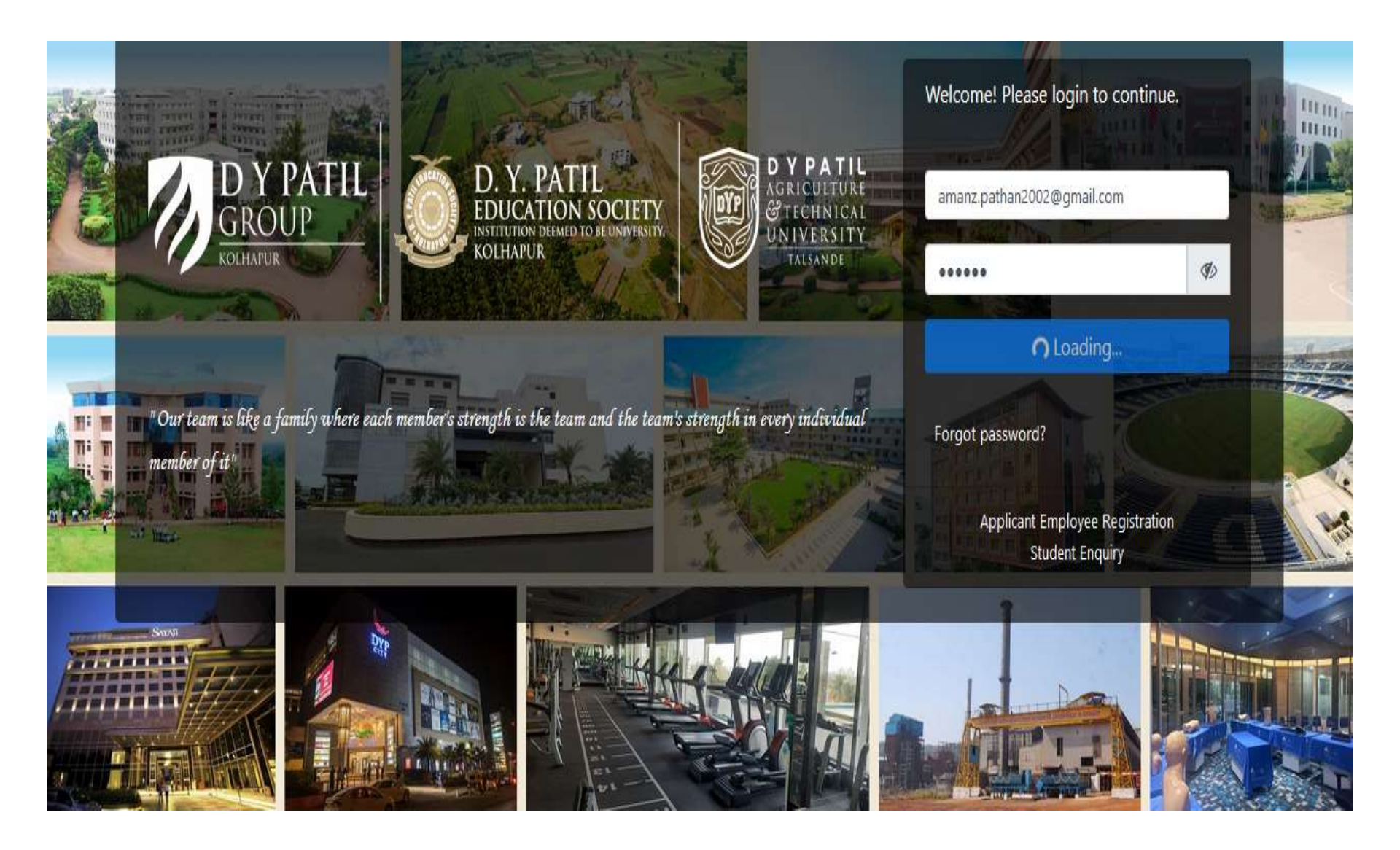

#### Path :Communication >>Grievance

|            | 🧖 🛃 🕼 short                                            | tcut 🕶                     |                                                               |                         | Aman      | Zakir Pathan Student     |
|------------|--------------------------------------------------------|----------------------------|---------------------------------------------------------------|-------------------------|-----------|--------------------------|
| Personal   | ▼ Academic Schedules ▼                                 | Academic Functions 🔻 Fa    | cilities <b>T</b> Communication <b>T</b>                      |                         |           |                          |
| Roll No.   | AMAN ZAKIR<br>PATHAN<br>:529, FY Semester I<br>Fech, E | 0<br>Ann ouncements        | Messages<br>Grievance                                         | 0                       | 3<br>Task | 0<br>Placement           |
| <i>€</i> 3 | DASHBOARD<br>PROFILE                                   | O TODAY'S SCHEDULE         |                                                               | (No schedule for Today) |           |                          |
| <b>1</b>   | CALENDAR<br>TIME TABLE                                 | BULLETIN BOARD             |                                                               |                         |           | View All Posts   Compose |
| ₹<br>III   | LIBRARY(0 Issued)                                      | Scholarship-EBC 2020-21 Se | harge shared this with You<br>ent Back ,Correction, & Reapply |                         |           |                          |
| Đ          | LEAVE DETAILS                                          | PDF Scholarship form       | Reapply.pdf                                                   |                         | *         | <b>a</b>                 |
| া<br>ম     | CONTACT MENTOR<br>BLOGS                                | Enter Comment              |                                                               |                         |           | Apr 12,2021 11:51 AM     |

#### 2.Select Service From the service ,Complaint Priority ,Complaint Subject , Description ,image

| COMMUNICATION » FEEDBACK            |                                                                                                    |                       |                           |           |        |       |         |                |     |  |  | M | AY 30, 2022 | 2:36:37 PI |
|-------------------------------------|----------------------------------------------------------------------------------------------------|-----------------------|---------------------------|-----------|--------|-------|---------|----------------|-----|--|--|---|-------------|------------|
| Complaint History Grievance Report  |                                                                                                    |                       |                           |           |        |       |         |                |     |  |  |   |             |            |
| Specify Your Feedback               |                                                                                                    |                       |                           |           |        |       |         |                |     |  |  |   |             |            |
| Complaint on                        | May 30,20                                                                                                    | )22                   |                           |           |        |       |         |                |     |  |  |   |             |            |
| Service                             | 🔿 Academ                                                                                                    | nic O                 | Admini                    | istrative | 🗿 Ca   | nteen | 🔿 Libra | ry 🔿 Transport | t   |  |  |   |             |            |
|                                     | OHigh rates of food items       OLess space       ONo appropriate variety of For         ONo proper hygiene       ONo purified drinking water is available |                       |                           |           |        |       |         |                | bod |  |  |   |             |            |
| Complaint Priority                  | Low                                                                                                    | 1<br>O                | 2<br>O                    | 3         | 4<br>O | 5     | High    |                |     |  |  |   |             |            |
| Complaint Subject                   | Purified W                                                                                                    | /ater                 |                           |           |        |       |         |                |     |  |  |   |             |            |
| Complaint Description max(450 char) | $\begin{bmatrix} I \text{ United vater} \\ \hline \\ \hline \\ \hline \\ \hline \\ \hline \\ \hline \\ \hline \\ \hline \\ \hline \\ $                     |                       |                           |           |        |       |         |                |     |  |  |   |             |            |
| Complaint Proof                     |                                                                                                    |                       |                           |           |        |       |         |                |     |  |  |   |             |            |
|                                     | U<br>(.pdf, .jpg, .                                                                                                    | pload In<br>jpeg, .pr | nage<br>n <b>g file o</b> | only)     |        |       |         |                |     |  |  |   |             |            |

#### 3. Click On Grievance Report

| Compl          | aint History Grid | evance Report |                |              |                                                                                                    |                                                                        |                                                                                                    |               |                        |               |
|----------------|-------------------|---------------|----------------|--------------|----------------------------------------------------------------------------------------------------|------------------------------------------------------------------------|----------------------------------------------------------------------------------------------------|---------------|------------------------|---------------|
| 10             | $\sim$ records p  | er page       |                |              |                                                                                                    |                                                                        |                                                                                                    | Search        | ::                     |               |
| Sr No <u>x</u> | Grievance Id      | Status        | Grievance Date | Closing Date | Grievance Details                                                                                                    | Description                                                            | Grievance raised<br>To                                                                                           | Comment       | Grievance<br>Assign To | View Document |
| 1              | 2                 | Pending       | Mar 25,2021    |              | Grievance Subject -<br>Facilites are not<br>Provided In Restroom<br>Grievance Service -<br>Administrative<br>Grievance<br>Complaint Type -<br>Improper Facility in<br>Restrooms | in Restroom their is no<br>avalibilty of Fan and<br>table              | Litesh Vasanji Malade                                                                                            | View Comments | -                      | View          |
| 2              | 7                 | Pending       | May 30,2022    |              | Grievance Subject -<br>Purified water<br>Grievance Service -<br>Canteen<br>Grievance<br>Complaint Type - No<br>purified drinking water<br>is available                          | Purified Water is not<br>available at<br>Canteen.Kindly do<br>Needful. | Ravindra Gurupad<br>Benni<br>Radhika Jinendra<br>Dhanal<br>Santosh<br>Devidaspant Chede<br>Litesh Vasanji Malade | View Comments | -                      | View          |

## Complaint is send to committee members ERP Login

#### Faculty>>Job Tray>>Grievance

| Exam ~ Personal ~ Acade | mics Y Requisitions Y Network Y                                                                                                    |                                         |
|-------------------------|----------------------------------------------------------------------------------------------------|-----------------------------------------|
| Dr. Litesh Malade       | 🖓 Message 📳 Documents 🗞 Link 🖂 Email                                                                                                    | JOB TRAY                                |
| Associate<br>Professor  | What's on your mind ?                                                                                                    | Admission Applications                  |
| D.Y. Patil College of   |                                                                                                    | Admission Cancellation                  |
|                         | То                                                                                                    | Course File                             |
| A DASHBOARD             |                                                                                                    | Exam                                    |
| 🛋 BULLETIN BOARD ALL    | Post                                                                                                    | Faculty Guide Allocation                |
| 🗰 PERSONAL CALENDAR     | Aashna M Rukhsaar shared this with You                                                                                                    | Faculty,No Of<br>Seat,Referee Allocatio |
| QUICK LINKS             | Department Of Computer Science & Engineering                                                                                                    | Feedback                                |
| Notices 2               | Department Vision, Mission and PEOs:                                                                                                    | Grievance                               |
| Blogs                   | VISION:<br>To create technocrats with a flair of advanced technology in Computer Science and Engineering so as to satisfy the Industrial and Societal needs.                                                                                  | Inventory Allocation                    |
| Forums                  | •MISSION:<br>M1: To facilitate students with latest hardware, software technologies and technical expertise.                                                                                                    | Inventory Request                       |
|                         | M2: To inspire and nurture creativity amongst the students.<br>M3: To make the students industry ready and inculcate entrepreneurship skills.<br>M4: To enrich students' technical skills for finding innovative solutions to societal needs. | Leave Alerts                            |
|                         |                                                                                                    | Leave Application                       |

UPDATE

**≭** 

**≝** 

Status

Program Educational Objectives (PEOs).

#### Exam $\checkmark$ Personal $\checkmark$ Academics $\checkmark$ Requisitions $\checkmark$ Network $\checkmark$

| Dr. Litesh Malade          | JOB TRAY                                               | JOB TRAY UPDATE                       |
|----------------------------|--------------------------------------------------------|---------------------------------------|
| Associate<br>Professor     | Grievance check X                                      | Admission Applications                |
| D.Y. Patil College of      | Please Check Complaint Generated By :Aman Pathan       | Admission Cancellation                |
| Engineering and Technology | Aman Zakir Pathan 02:31 PM May 30, 2023                | 2<br>Course File                      |
| 🚳 DASHBOARD                | Grievance check X                                      | Exam 1                                |
| E BULLETIN BOARD ALL       | Please Check Complaint Generated By :Rushikesh Bhosale | Faculty Guide Allocation 2            |
| 🗰 PERSONAL CALENDAR        | Rushikesh Shatrughna Bhosale 02:01 PM Jan 15, 2022     | Faculty,No Of Seat,Referee Allocation |
| QUICK LINKS                | Grievance check X                                      | Feedback 12                           |
| Notices 2                  | Please Check Complaint Generated By :Romit Shirke      | Grievance 5                           |
| Blogs                      | Romit Rakesh Shirke 11:03 PM Apr 04, 202               | Inventory Allocation 52               |
| Forums                     | Grievance check X                                      | Inventory Request 33                  |

Click on New Application to See Current Grievance apply by Student 1.If you want comment on Grievance then Click on Comment Button 2.If you want take Action on Grievance then Click on Action

| 🖈 F        | EEDBACK                                                  |                         |                      |                      |                                               |                       |                     |                          |                                    |                             |                 | MAY 30, 2022  | 2:57:55 PM |
|------------|----------------------------------------------------------|-------------------------|----------------------|----------------------|-----------------------------------------------|-----------------------|---------------------|--------------------------|------------------------------------|-----------------------------|-----------------|---------------|------------|
|            | From                                                     | Date:                   | May 3                | 30,2022              |                                               |                       |                     | To Da                    | te:                                | May 30,2022                 |                 |               |            |
| New        | Application In Process Application Completed Application |                         |                      |                      |                                               |                       |                     |                          |                                    |                             |                 |               |            |
| Sr.<br>No. | Grievance<br>Generated<br>Date                           | Grievance<br>By Student | Grievance<br>Subject | Grievance<br>Service | Grievance<br>Complaint<br>Type                | Grievance<br>Priority | Student<br>Document | Grievance<br>Description | Grievance<br>Description<br>Status | Grievance<br>Raised To      | Add<br>Comments | View Comments | Actions    |
| 1          | May 30,2022                                              | Aman Pathan             | Purified<br>water    | Canteen              | No purified<br>drinking water<br>is available | 0                     | View<br>Document    | View                     | Pending                            | Litesh<br>Vasanji<br>Malade | Comment         | View Comments | Action     |

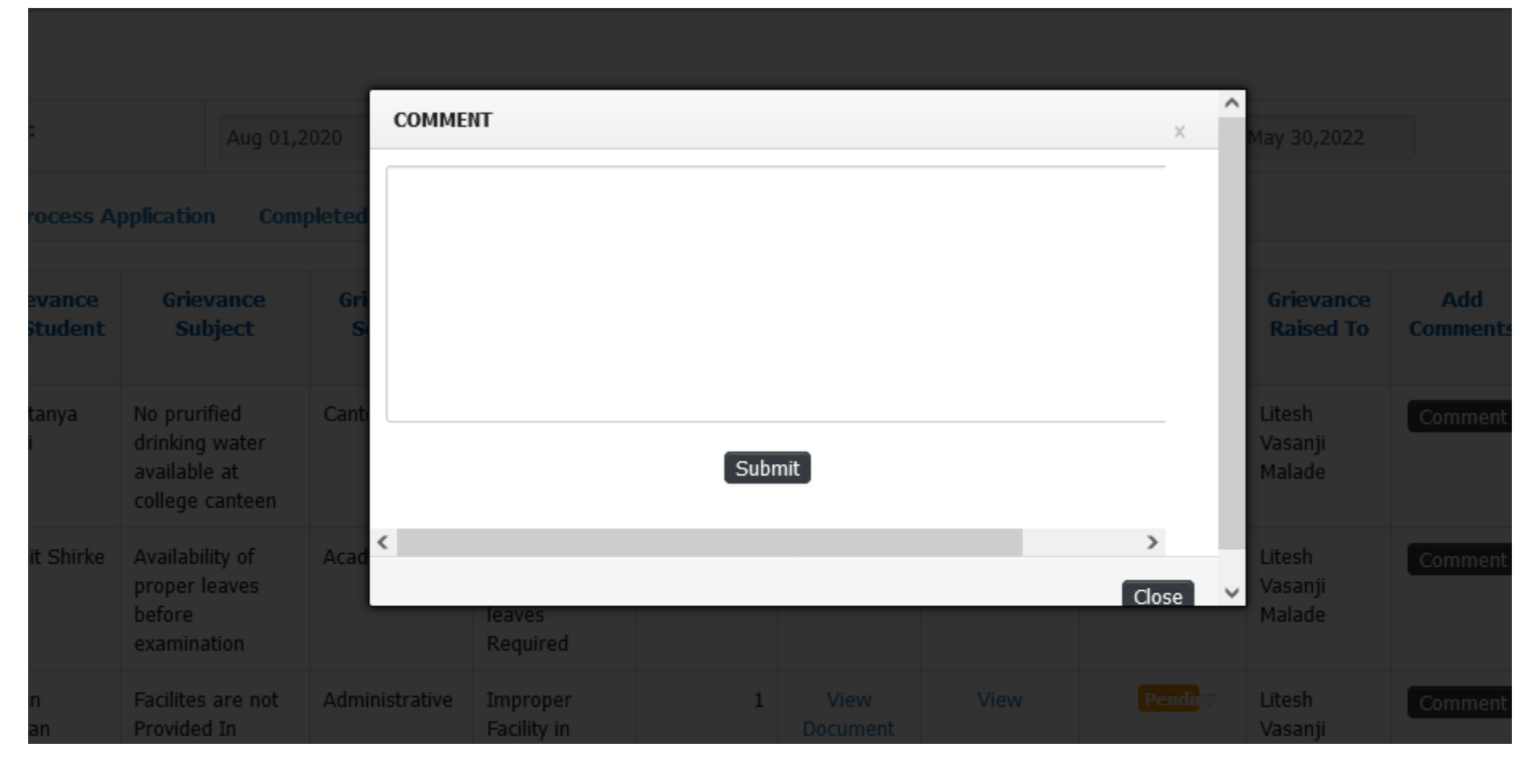

| Grievance Complaint Details |                                      |                   |         |  |  |  |  |  |  |  |  |  |
|-----------------------------|--------------------------------------|-------------------|---------|--|--|--|--|--|--|--|--|--|
| Complaint By                | Aman Pathan                          | Complaint Service | Canteen |  |  |  |  |  |  |  |  |  |
| Complaint Course            | Purified water                       |                   |         |  |  |  |  |  |  |  |  |  |
| Assign To Employee Name :   |                                      |                   |         |  |  |  |  |  |  |  |  |  |
| Assign To Employee :        | Radhika Dhanal × Searc               |                   |         |  |  |  |  |  |  |  |  |  |
| Search Student Name :       | Search Name Here                     | Assign To Stud    | lent    |  |  |  |  |  |  |  |  |  |
| Assign To Student           |                                      |                   |         |  |  |  |  |  |  |  |  |  |
|                             |                                      |                   | //      |  |  |  |  |  |  |  |  |  |
| Description                 | Kindly do Needful for this Complaint |                   |         |  |  |  |  |  |  |  |  |  |
|                             |                                      |                   | /       |  |  |  |  |  |  |  |  |  |
| N Attachments               |                                      |                   |         |  |  |  |  |  |  |  |  |  |

х

#### Write the Description about the Complaint>>Click on Save

| Assign To Employee :  | Radhika Dhanal × Sear                |
|-----------------------|--------------------------------------|
| Search Student Name : | Search Name Here Assign To Student   |
| Assign To Student     | //.                                  |
| Description           | Kindly do Needful for this Complaint |
| Attachments           |                                      |

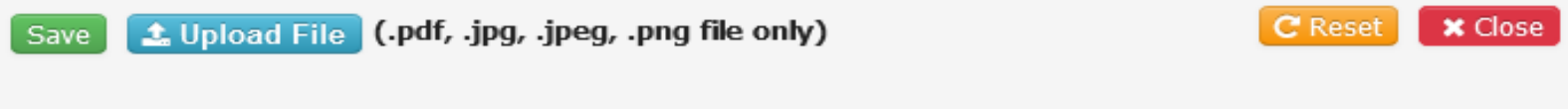

#### Now Complaint move to In Process Application

#### MAY 30, 2022 3:01:02 PM **TEEDBACK** From Date: To Date: May 30,2022 May 30,2022 In Process Application New Application **Completed Application** Grievance Grievance Grievance Grievance Grievance Student Grievance Grievance Committee Closing Grievance Grievance View Add View Actio Sr. Generated By Subject Service Complaint Document Description Status Meeting Date Raised To Assign To Revert Comments Comment No. Date Student Status Туре In Process Radhika May May Pathan Purified Canteen No purified View View Litesh View Cor 1 Comment ---30,2022 30,2022 Aman water drinking Dhanal Document Vasanji water is Malade available

#### compliant is display on assigned employee Dashboard

#### Exam Y Personal Y Academics Y Requisitions Y Network Y

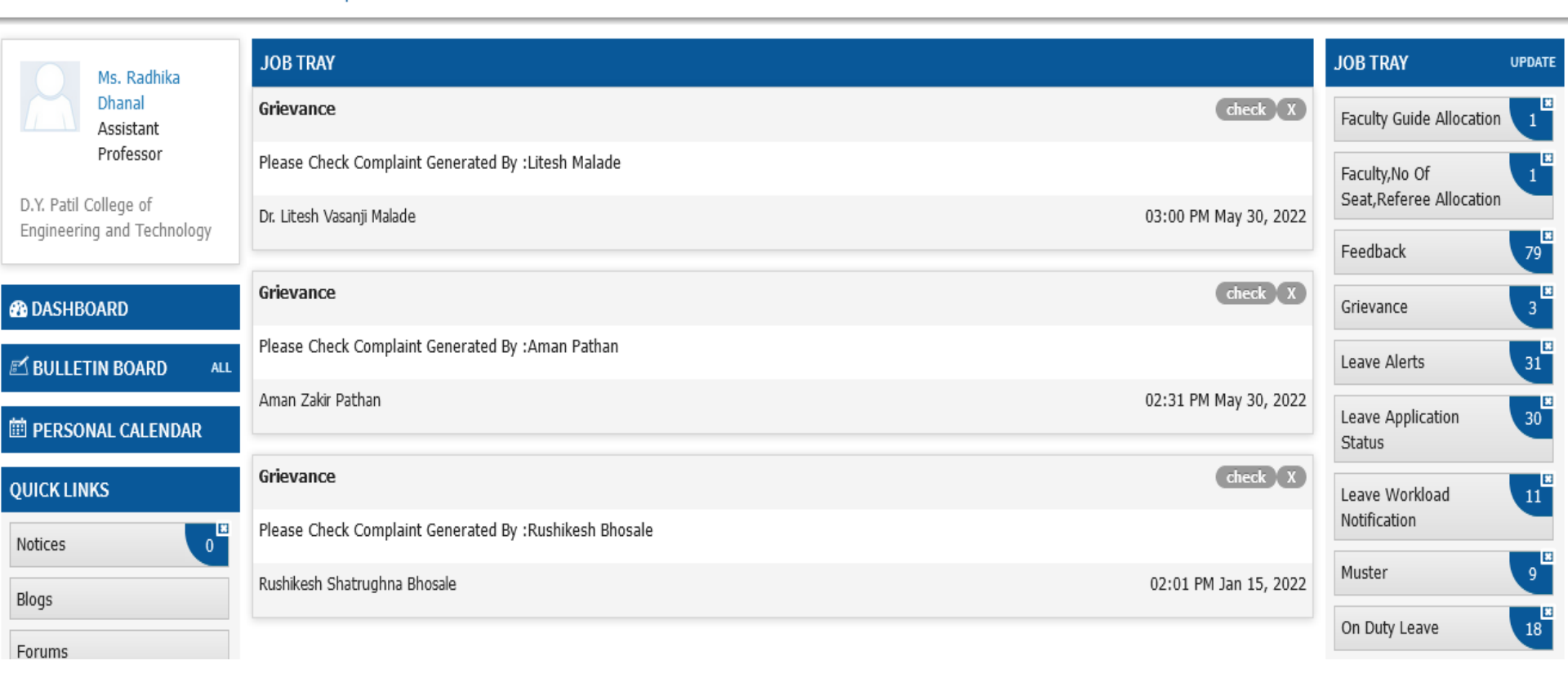

#### **FEEDBACK** MAY 30, 2022 3:01:02 PM From Date: To Date: May 30,2022 May 30,2022 **New Application** In Process Application **Completed Application** Grievance Grievance Grievance Grievance Grievance Student Grievance Grievance Committee Closing Grievance Grievance View Add View Actio Sr. Subject Service Complaint Description Status Date Raised To Assign To Generated By Document Meeting Revert Comments Comment No. Student Date Status Туре 1 May May Pathan Purified Canteen No purified View View Litesh Radhika Comment View Cor --drinking 30,2022 30,2022 water Dhanal Aman Document Vasanji water is Malade

available

1.If assigned Employee want to assign to other Employee then Click on Assign to Other 2.If he /she want to comment then click on comment

3.If he/she completed the Action on Grievance the click on Revert

|                   | Ms. Radhika Dhanal ( Department Le<br>Assistant Professor : Fa |                                         |                                                                                                    |                          |                     |                     |                                |                               |                                                                         |               |                             |                                    |                                                                        |             |
|-------------------|----------------------------------------------------------------|-----------------------------------------|----------------------------------------------------------------------------------------------------|--------------------------|---------------------|---------------------|--------------------------------|-------------------------------|-------------------------------------------------------------------------|---------------|-----------------------------|------------------------------------|------------------------------------------------------------------------|-------------|
| Exa               | Exam × Personal × Academics × Requisitions × Network ×         |                                         |                                                                                                    |                          |                     |                     |                                |                               |                                                                         |               |                             |                                    |                                                                        |             |
| TIN<br>Sr.<br>No. | eedback<br>Process App<br>Grievance<br>Generated<br>Date       | Grievance<br>Generated<br>By<br>Student | Completed Application<br>Grievance Details                                                                                                    | Grievance<br>Description | Student<br>Document | Grievance<br>Status | Committee<br>Meeting<br>Status | Grievance<br>Raised By        | Grievance<br>Assign To                                                  | View Comment  | Grievance<br>Assign<br>Date | Grievance<br>Assign<br>Description | May 30, 2022 :<br>Complaint<br>Assign To<br>Student                    | 11:17:13 AM |
| 1                 | May<br>24,2022                                                 | Joshi<br>Chaitanya<br>Anand             | Grievance Subject - No<br>prurified drinking water<br>available at college canteen<br>Grievance Service - Canteen<br>Grievance Complaint Type -<br>No purified drinking water is<br>available | View                     | View<br>Document    | In Process          | -                              | Radhika<br>Jinendra<br>Dhanal | Radhika<br>Dhanal,Radhika<br>Dhanal,Radhika<br>Dhanal,Radhika<br>Dhanal | View Comments | May<br>30,2022              | View                               | Action<br>© Assign To Other<br>© Comment<br>© View Documet<br>← Revert |             |

### Click on Revert Action and describe the status of Complaint

| REVERT REASON                                                                                                    | ×    |
|----------------------------------------------------------------------------------------------------|------|
| REASON                                                                                                    |      |
| Respected Sir,<br>As I discuss with Canteen Committee and owner of Canteen, we have provide one RO<br>Purifier and install it in Canteen. |      |
|                                                                                                    |      |
| Attachments                                                                                                    |      |
|                                                                                                    |      |
| Save Upload File (.pdf, .jpg, .jpeg, .png file<br>only)                                                                                   | lose |

### **1.After Revert Action it displayed on in process Application 2.If necessary Action is taken then Assign Closing Date to it**

| Exar                   | n × Person                       | al Y Acade                 | emics ~ Re           | equisitions ~        | Network ~                      |                                                  |                          |                     |                                |                 |                        |                             |                   |                 |                 |          |
|------------------------|----------------------------------|----------------------------|----------------------|----------------------|--------------------------------|--------------------------------------------------|--------------------------|---------------------|--------------------------------|-----------------|------------------------|-----------------------------|-------------------|-----------------|-----------------|----------|
| *                      | FEEDBACK MAY 30, 2022 3:10:13 PM |                            |                      |                      |                                |                                                  |                          |                     |                                |                 |                        |                             |                   |                 |                 |          |
| From Date: May 30,2022 |                                  |                            |                      |                      |                                |                                                  |                          |                     | To Date: May 30,2022           |                 |                        |                             |                   |                 |                 |          |
| Nev                    | v Application                    | In Proce                   | ss Applicatio        | n Comple             | ted Applicati                  | ion                                              |                          |                     |                                |                 |                        |                             |                   |                 |                 |          |
| Sr.<br>No.             | Grievance<br>Generated<br>Date   | Grievance<br>By<br>Student | Grievance<br>Subject | Grievance<br>Service | Grievance<br>Complaint<br>Type | Student<br>Document                              | Grievance<br>Description | Grievance<br>Status | Committee<br>Meeting<br>Status | Closing<br>Date | Grievance<br>Raised To | Grievance<br>Assign To      | View<br>Revert    | Add<br>Comments | View<br>Comment | Actio    |
| 1                      | May<br>30,2022                   | May<br>30,2022             | Pathan<br>Aman       | Purified<br>water    | Canteen                        | No purified<br>drinking<br>water is<br>available | View<br>Document         | View                | In Process                     | -               | -                      | Litesh<br>Vasanji<br>Malade | Radhika<br>Dhanal | View<br>Revert  | Comment         | View Cor |

#### **1.Set Priority – You can set priority of Compliant**

- 2.Add to Committee Agenda –You can add in Agenda of your Committee
- **3.If necessary action is taken the you close the Compliant**
- 4. If necessary action was taken then you assign to other Employee

| Dr. Litesh Malade ( Department Level )<br>Associate Professor : Faculty |                                                        |                            |                      |                      |                                |                                                  |                          |                     |                                |                 |                        |                             |                   | •               |                 |          |
|-------------------------------------------------------------------------|--------------------------------------------------------|----------------------------|----------------------|----------------------|--------------------------------|--------------------------------------------------|--------------------------|---------------------|--------------------------------|-----------------|------------------------|-----------------------------|-------------------|-----------------|-----------------|----------|
| Exa                                                                     | Exam Y Personal Y Academics Y Requisitions Y Network Y |                            |                      |                      |                                |                                                  |                          |                     |                                |                 |                        |                             |                   |                 |                 |          |
| *                                                                       | MAY 30, 2022 3:12:50 PM                                |                            |                      |                      |                                |                                                  |                          |                     |                                |                 |                        |                             |                   |                 |                 |          |
| From Date:         May 30,2022         To Date:         May 30,2022     |                                                        |                            |                      |                      |                                |                                                  |                          |                     |                                |                 |                        |                             |                   |                 |                 |          |
| Ne                                                                      | w Application                                          | In Proces                  | ss Applicatio        | n Complet            | ted Applicati                  | on                                               |                          |                     |                                |                 |                        |                             |                   |                 |                 |          |
| Sr.<br>No.                                                              | Grievance<br>Generated<br>Date                         | Grievance<br>By<br>Student | Grievance<br>Subject | Grievance<br>Service | Grievance<br>Complaint<br>Type | Student<br>Document                              | Grievance<br>Description | Grievance<br>Status | Committee<br>Meeting<br>Status | Closing<br>Date | Grievance<br>Raised To | Grievance<br>Assign To      | View<br>Revert    | Add<br>Comments | View<br>Comment | Actic    |
| 1                                                                       | May<br>30,2022                                         | May<br>30,2022             | Pathan<br>Aman       | Purified<br>water    | Canteen                        | No purified<br>drinking<br>water is<br>available | View<br>Document         | View                | In Process                     | -               | -                      | Litesh<br>Vasanji<br>Malade | Radhika<br>Dhanal | View<br>Revert  | Comment         | View Cor |

### View the revert given by Employee

| People    |              |                   |                   |                                     |                                        |                        |             |              |           |         | le ( Dep<br>iate Pro |
|-----------|--------------|-------------------|-------------------|-------------------------------------|----------------------------------------|------------------------|-------------|--------------|-----------|---------|----------------------|
| s v Re    | auisitions ~ | Added             | Commen            | ts                                  |                                        |                        |             | ×            |           |         |                      |
|           |              | Sr.No.            | Revert<br>By      | Reve                                | Added                                  | At Vi                  | iew         |              |           |         |                      |
|           |              | 1                 | Radhika<br>Dhanal | Respected Sir,A<br>Canteen Comm     | s I discuss with<br>ittee and owner of | May 30,<br>f 2022(03:0 | V<br>7 Doct | iew<br>ument |           |         |                      |
|           | May 30,2022  |                   |                   | Canteen,we hav<br>Purifier and inst | PM)                                    |                        |             | y 30,2022    |           |         |                      |
| pplicatio | n Complet    | e                 |                   |                                     |                                        |                        |             | Class        |           |         |                      |
| ievance   | Grievance    | Grievance         | SLUGE             | ant Grievand                        | e onevance                             | committee              | CIUSING     | Giose        | Grievance | View    | A                    |
| ubject    | Service      | Complaint<br>Type | t Docum           | ent Descripti                       | on Status                              | Meeting<br>Status      | Date        | Raised To    | Assign To | Revert  | Comm                 |
| than      | Purified     | Canteen           | No puri           | fied View                           |                                        |                        | -           | -            | Litesh    | Radhika | Vie                  |

### Describe the status of Compliant

| emics ~ Requisit                         | Feedback                                         | Completed                  |  |   |     |                                                |                             |                   | ж     |                 |    |  |  |
|------------------------------------------|--------------------------------------------------|----------------------------|--|---|-----|------------------------------------------------|-----------------------------|-------------------|-------|-----------------|----|--|--|
|                                          | Closing                                          | Closing Date Enter Details |  |   |     | 2                                              |                             |                   |       |                 |    |  |  |
| 30,2022                                  | Enter D                                          |                            |  |   |     | As per the discussion RQ is install in Canteen |                             |                   |       |                 |    |  |  |
| ompleted Applicat                        |                                                  |                            |  | S | ave |                                                |                             |                   |       |                 |    |  |  |
| ance Grievance<br>rice Complaint<br>Type |                                                  |                            |  |   |     |                                                |                             |                   | Close | View<br>Comment |    |  |  |
| ed Canteen                               | No purified<br>drinking<br>water is<br>available |                            |  |   |     |                                                | Litesh<br>Vasanji<br>Malade | Radhika<br>Dhanal |       | Comment         | Vi |  |  |

#### This Compliant is now move to Completed Application

#### **FEEDBACK** MAY 30, 2022 3:17:16 PM From Date: To Date: May 30,2022 May 30,2022 **New Application** In Process Application **Completed Application** Grievance **View Comments** Grievance Grievance Grievance Grievance Grievance Student Grievance Grievance Closing Grievance View **Employee Document** Sr.No Raised To Date Subject Service Complaint Description Status Assign To Revert By Document Date Student Туре Completed Purified No purified Litesh Radhika 1 May Pathan Canteen View View May View View Comments View Employee Document drinking 30,2022 Aman water Vasanji Document 30,2022 Dhanal Revert water is Malade available